## Give permission for other users to view your valuation

If you wish to give permission for another user to view your valuation, after logging in navigate to Permissions.

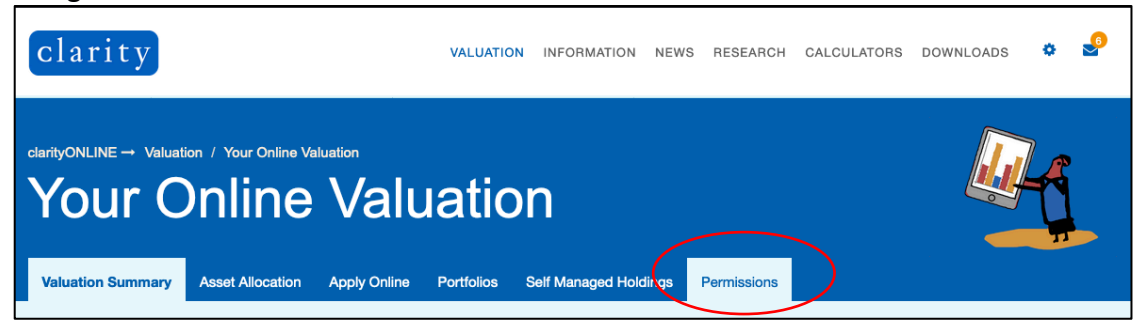

The permissions page will appear as shown below. This page displays valuations that <u>you</u> have access to as well as displaying users that have access to <u>your</u> valuation.

| Permission to view your valuation                                                                                                    |                                              |  |  |  |
|----------------------------------------------------------------------------------------------------|----------------------------------------------|--|--|--|
| You have allowed the following users to view your valuation.                                                                                                    |                                              |  |  |  |
| If you no longer want to allow the below user access to your valuation, then please select delete.                                                                                |                                              |  |  |  |
| Name                                                                                                    | Relationship                                 |  |  |  |
| Add Permission                                                                                                    |                                              |  |  |  |
| You can allow others to view your valuation in this section. The user must be registered with clarity.<br>Please insert their username in the following box below and select add. |                                              |  |  |  |
| Username:                                                                                                    | Relationship: Spouse/Partner  Add permission |  |  |  |
|                                                                                                    |                                              |  |  |  |

To grant users access to your valuation, in the box highlighted below, type their clarityONLINE username (the username they use to log into clarityONLINE) and select their relationship to you.

| Permission to view your valuation                 |                                                       |                |
|---------------------------------------------------|-------------------------------------------------------|----------------|
| You have allowed the following users to view your | valuation.                                            |                |
| If you no longer want to allow the below user     | access to your valuation, then please select delete.  |                |
| Name                                              | Relationship                                          |                |
| Add Permission                                    |                                                       |                |
| You can allow others to view your valuation in th | is section. The user must be registered with clarity. |                |
| Please insert their username in the following bo  | x below and select add.                               |                |
| Username:                                         | Relationship:                                         |                |
| kate.clarity@clarityglobal.com                    | ✓ Spouse/Partner                                      | Add permission |
|                                                   | Son                                                   |                |
|                                                   | Grandson                                              |                |
|                                                   | Granddaughter                                         |                |
|                                                   | Mother                                                |                |
| Latest Tweets                                     | Father                                                | Conta          |
|                                                   | Sibling                                               | Conta          |
|                                                   | Grandfather                                           | A One Ci       |
| Backing bargain Britain – four <u>#fund</u>       | Grandmother                                           | Woking         |

After this, click **Add permission.** Following this you will see confirmation that they have been added to your valuation. To remove, simply click **Delete Permission** in the box that displays their name.

| Add Permission                                                              |                                                 |                |  |  |
|-----------------------------------------------------------------------------|-------------------------------------------------|----------------|--|--|
| You can allow others to view your valuation in this sec                     | tion. The user must be registered with clarity. |                |  |  |
| Please insert their username in the following box below and select add.     |                                                 |                |  |  |
| Username:                                                                   | Relationship:                                   |                |  |  |
| kate.clarity@clarityglobal.com                                              | Spouse/Partner                                  | Add permission |  |  |
| Status message                                                              | <u> </u>                                        | ×              |  |  |
| Successfully added client with name: Kate clarity to view your permissions. |                                                 |                |  |  |
|                                                                             |                                                 | ок             |  |  |